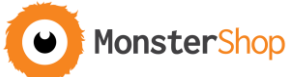

| Section                | Detail                                                                                                    | Completed |
|------------------------|----------------------------------------------------------------------------------------------------|-----------|
| Category               | Type in some top level keywords which are relevant to the listing                                                                         | completed |
| 000080.7               | <ul> <li>Click Find categories.</li> </ul>                                                                                                |           |
|                        | Select 2 of the most relevant categories                                                                                                  |           |
|                        | <ul> <li>Could the product be used to start a business? Add the listing to the</li> </ul>                                                 |           |
|                        | Businesses for Sale category.                                                                                                    |           |
| Shop Category          | Select the most relevant shop category.                                                                                                   |           |
|                        | <ul> <li>Missing the right category? Head to My eBay &gt; Manage my Shop &gt;</li> </ul>                                                  |           |
|                        | Shop Categories > Add Categories                                                                                                    |           |
| Title                  | Go to Terapeak and use the Title Builder tool to compile a list of                                                                        |           |
|                        | relevant keywords for the listing.                                                                                                    |           |
|                        | • Do an eBay search; can you nick some keywords from competitors?                                                                         |           |
|                        | • Can some of the keywords be placed together? I.e. Press and Heat                                                                        |           |
|                        | would be more relevant as Heat Press. Create as many variations as                                                                        |           |
|                        | possible.                                                                                                    |           |
|                        | • Make sure you haven't missed any search terms by using the Google                                                                       |           |
|                        | Adwords Keyword Suggestion tool.                                                                                                    |           |
|                        | • Go to eBay and in the search bar start typing in the keywords to see                                                                    |           |
|                        | what relevant terms appear in the suggestions box. Keywords                                                                               |           |
|                        | towards the top of the list are being searched for so use these in                                                                        |           |
|                        | your title. Results with more results are popular so these keywords                                                                       |           |
|                        | are more important than keywords with 1 or 2 suggested keywords.                                                                          |           |
|                        | Cram in as many keywords in the 80 character limit. Make sure they                                                                        |           |
|                        | are all optimised words; the title doesn't need to make complete                                                                          |           |
|                        | sense but it needs to be descriptive about the product.                                                                                   |           |
|                        | Place more important keywords at the start of the title.                                                                                  |           |
|                        | Capitalise the first letter of each word to make it look ace.                                                                             |           |
| Subtitle               | What are the USP's? The Product Info Sheet should help you out                                                                            |           |
|                        | with this.                                                                                                    |           |
|                        | • Try to get 3 USP's in there to make us stand out in the listings                                                                        |           |
|                        | Do our competitors have better USP's?                                                                                                    |           |
| Canalitian             | <ul> <li>Make it pretty by adding a  before each USP.</li> </ul>                                                                          |           |
| Condition              | It should be set as brand spanking <b>New</b>                                                                                             |           |
| Add Pictures           | • Upload at least 10 images for each item. The more the better.                                                                           |           |
|                        | <ul> <li>1600px x 1600px, white background, no text, and product spans at</li> </ul>                                                      |           |
|                        | least 80% of the image width/height                                                                                                    |           |
|                        | • Ensure the images are in perspective, the colour is accurate, and                                                                       |           |
|                        | brightness/contrast is adjusted to make the image clear and                                                                               |           |
| Add Itom Crosifies     | accurate                                                                                                    |           |
| Add item specifics     | EAN – Get this from Linnworks/Orderwise                                                                                                   |           |
|                        | Branu     MDN - Use the item SKU in this here                                                                                             |           |
|                        | Fill in any other relevant sections                                                                                                    |           |
| Dotails                | Fill III any other relevant sections                                                                                                    |           |
| Detalls                | <ul> <li>Use the new eddy template</li> <li>Undate the large medium and small images in the UTMI</li> </ul>                               |           |
|                        | Opuale the large, medium and small images in the HTML     Adjust the item title to the same as the listing title                          |           |
|                        | Aujust the nem nue to the same as the listing little      Ensure the correct price is displayed                                           |           |
|                        | <ul> <li>Insure the correct price is displayed</li> <li>Insurt an accurate description – Use TeV Guidelines</li> </ul>                    |           |
|                        | Add measurements colour and weight details in 'Specifications' tab                                                                        |           |
|                        | Add a reference to the Monster Warranty on the 'Specifications' tab                                                                       |           |
| Choose Price & Format  | Add a reference to the infinite warranty on the specifications tab      Make sure the correct price is used                               |           |
|                        | Set V/AT to 20%                                                                                                    |           |
|                        | Set the quantity to 200                                                                                                    |           |
|                        | Duration set to Good 'Til Cancelled                                                                                                    |           |
| How You'll Re Paid     | Paynal address is sales@monstergrounuk.co.uk                                                                                              |           |
|                        | <ul> <li>raypar address is sales withous cells output.co.uk</li> <li>Tick the how to request immediate payment on 'Put it now'</li> </ul> |           |
| P&P Details - Domestic | Soloct Othor 24 Hour Courier (1 working doub) (Cot It Eact)                                                                               |           |
|                        | Jelet Utilei 24 nour Courier (1 working day) (Get it Fast)     Tick the Free DSD hav                                                      |           |
|                        | Tick Une rice ror DUX     Tick Duyors can called the item from you                                                                        |           |
|                        | ICK Buyers can collect the item from you                                                                                                  |           |

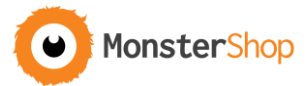

|                    | Set the dispatch time to <b>1 working day</b>                            |  |
|--------------------|--------------------------------------------------------------------------|--|
|                    | Ensure the Get It Fast box is selected                                   |  |
| P&P Details –      | Choose custom location', 'Economy Int'l Postage'                         |  |
| International      | France & Germany: The first box is free and further boxes require a      |  |
|                    | £20 charge per box                                                       |  |
|                    | <ul> <li>Italy, Spain, Europe: £29 charge per box in the sale</li> </ul> |  |
|                    | • USA: £72.50 charge per box                                             |  |
|                    | Australia: £145.00 charge per box                                        |  |
| Excluded Postage   | Exclude Russian Federation, Albania, Andorra, Belarus, Bosnia and        |  |
| Locations          | Herzegovina, Bulgaria, Croatia, Republic of, Cyprus, Gibraltar,          |  |
|                    | Iceland, Liechtenstein, Lithuania, Macedonia, Malta, Moldova,            |  |
|                    | Norway, Romania, San Marino, Serbia, Svalbard and Jan Mayen,             |  |
|                    | Switzerland, Ukraine, Vatican City State.                                |  |
| Postage Rate Table | Apply the domestic postage rate table                                    |  |
| Returns Policy     | This is usually set by default but check it is set to                    |  |
|                    | Returns accepted within 14 days                                          |  |
|                    | Postage to be paid for by the customer                                   |  |
| Item Number        | • After the item has been added, revise the listing and change the       |  |
|                    | item new ID to the 'buy it now, questions and watch sections in the      |  |
|                    | description HTML.                                                        |  |
| Custom Label       | Change the custom label to the item SKU                                  |  |